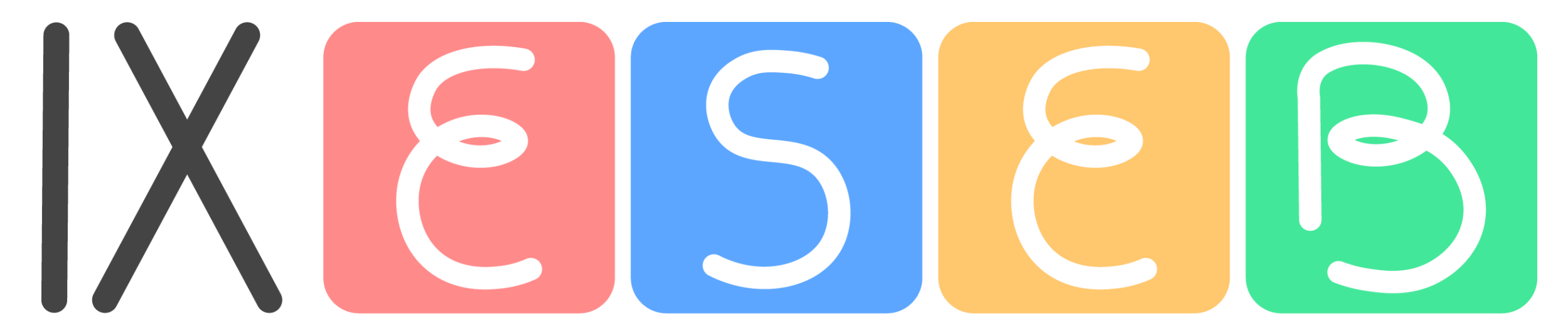

### ENCONTRO SERGIPANO DA EDUCAÇÃO BÁSICA

### Passo a Passo para inscrições no IX ESEB

### 1. Acesse o portal Cursos e eventos pelo <u>www.sigaa.ufs.br</u> e faça seu cadastro.

| DERAL DE SERGIPE                                                       | São Cristóvão, 15 de Maio de 2024 |
|------------------------------------------------------------------------|-----------------------------------|
| Portal de Cursos e Eventos     E-mail ou CPF:     Senha:     ENTRAR    |                                   |
| Cadastre-se<br>Esqueceu a Senha?<br>Não recebeu e-mail de confirmação? |                                   |

## 2. Após cadastro, faça seu login com CPF e senha.

| ← → C 🔒 sigaa.ufs.br/s | igaa/public/portal_cursos_eventos/login.jsf                                                                                  | ତ ∽ ৫ ☆ ≯ <b>□</b> 🐯 :                                   |
|------------------------|----------------------------------------------------------------------------------------------------|----------------------------------------------------------|
| CURSOS E<br>EVENTOS    | UNIVERSIDADE FEDERAL DE SERGIPE                                                                                              | MARILIA MENEZES NASCIMENTO SOUZA CARVALHO                |
| 🛠 Página Inicial       |                                                                                                    |                                                          |
| 🛓 Dados Pessoais       | MARILIA MENEZES NASCIMENTO SOUZA CARVALHO,                                                                                   |                                                          |
| Inscrições Online      | Seja bem-vindo(a) ao Portal de Cursos e Eventos da UFS!<br>Por meio deste portal é possível realizar a inscrição em cursos e | eventos de extensão, promovidos pela                     |
| 📋 Minhas Inscrições    | Universidade Federal de Sergipe. Como também, emitir os certif<br>operações.                                                 | icados de ações que já participou, dentre outras         |
| 🛛 Ajuda 💦 🔸            |                                                                                                    |                                                          |
|                        |                                                                                                    |                                                          |
|                        | SIGAA   Superintendência de Tecnologia da Informação/UFS   Telefonista/UFS (79)31<br>f6e55c5512                              | 194-6600   Copyright © 2009-2024 - UFRN v3.5.16 -r19173- |

# 3. Clique em "Inscrições on line" no menu a esquerda e busque o IX ESEB (os eventos estão organizados pela data de realização)

| Coordenação: M                                                  | ONICA SILVEIRA PAIXAO                                               |        |            |     |    |     |   |   |   |
|-----------------------------------------------------------------|---------------------------------------------------------------------|--------|------------|-----|----|-----|---|---|---|
| Atualizaçã<br>Gestores<br>Religioso<br>Coordenação: D           | ão de Docentes e<br>no Ensino<br>ARTAGNAN ABDIAS SILVA              | CURSO  | 09/08/2024 | 100 | 85 | 15  | Q | 0 |   |
| IX Encontr<br>Educação<br>Coordenação: M<br>NASCIMENTO S        | ro Sergipano de<br>Básica<br>ARILIA MENEZES<br>OUZA CARVALHO        | EVENTO | 28/08/2024 | 250 | 5  | 245 | Q | 0 |   |
| DEONTO<br>ODONTO<br>instrumen<br>para o ciru<br>Coordenação: F/ | OGIA<br>LÓGICA:<br>to de proteção<br>urgião-dentista<br>BIO MARTINS | EVENTO | 07/11/2024 | 50  | 26 | 24  | Q | 0 |   |
| Grupo de<br>saúde me<br>pública<br>Coordenação: ZI<br>DELABRIDA | estudos sobre<br>ntal e segurança<br>ENITH NARA COSTA               | EVENTO | 01/12/2024 | 20  | 20 | 0   | Q | Ð |   |
| Ciclo de p<br>Coordenação: A                                    | alestras 2024                                                       | EVENTO | 20/12/2024 | 160 | 72 | 88  | Q | O |   |
| OFICINAS                                                        | DE PRÁTICAS                                                         | CURSO  | 20/12/2024 | 60  | 17 | 43  | Q | 0 | ^ |

## 4. Clique na seta para realizar sua inscrição no IX ESEB

| Coordenação: MONICA SILVEIRA PAIXAO                                                                                |        |            |     |    |     |   |   |   |
|----------------------------------------------------------------------------------------------------|--------|------------|-----|----|-----|---|---|---|
| Atualização de Docentes e<br>Gestores no Ensino<br>Religioso<br>Coordenação: DARTAGNAN ABDIAS SILVA                | CURSO  | 09/08/2024 | 100 | 85 | 15  | Q | Θ |   |
| IX Encontro Sergipano de<br>Educação Básica<br>Coordenação: MARILIA MENEZES<br>NASCIMENTO SOUZA CARVALHO           | EVENTO | 28/08/2024 | 250 | 5  | 245 | ۹ | 0 | ~ |
| DEONTOLOGIA<br>ODONTOLÓGICA:<br>instrumento de proteção<br>para o cirurgião-dentista<br>Coordenação: FABIO MARTINS | EVENTO | 07/11/2024 | 50  | 26 | 24  | Q | Θ |   |
| Grupo de estudos sobre<br>saúde mental e segurança<br>pública<br>Coordenação: ZENITH NARA COSTA<br>DELABRIDA       | EVENTO | 01/12/2024 | 20  | 20 | 0   | Q | 0 |   |
| Ciclo de palestras 2024<br>Coordenação: AISLAN LEAL FONTES                                                         | EVENTO | 20/12/2024 | 160 | 72 | 88  | Q | Ø |   |
| OFICINAS DE PRÁTICAS                                                                                               | CURSO  | 20/12/2024 | 60  | 17 | 43  | Q | Θ | ^ |

#### 5. Prossiga para inscrever-se

tps://www.sigaa.ufs.br/sigaa/public/po

| Coordenação: MONICA SILVEIRA PAIXAO                                                                                     |        |            |     |    |       |       |    |   |
|----------------------------------------------------------------------------------------------------|--------|------------|-----|----|-------|-------|----|---|
| Atualização de Docentes e<br>Gestores no Ensino<br>Religioso<br>Coordenação: DARTAGNAN ABDIAS SILVA                     | CURSO  | 09/08/2024 | 100 | 85 | 15    | Q     | 0  |   |
| IX Encontro Sergipano de                                                                                                | EVENTO | 28/08/2024 | 250 | 5  | 245   | Q     | Ø  |   |
| Educação Básica<br>Coordenação: MARILIA MENEZES<br>NASCIMENTO SOUZA CARVALHO                                            |        |            |     |    | Inscr | ever- | se |   |
| DEONTOLOGIA<br>ODONTOLÓGICA:<br>instrumento de proteção<br>para o cirurgião-dentista<br>Coordenação: FABIO MARTINS      | EVENTO | 07/11/2024 | 50  | 26 | 24    | Q     | 0  |   |
| Grupo de estudos sobre<br>saúde mental e segurança<br>pública<br><sup>Coordenação: ZENITH NARA COSTA</sup><br>DELABRIDA | EVENTO | 01/12/2024 | 20  | 20 | 0     | Q     | O  |   |
| <b>Ciclo de palestras 2024</b><br>Coordenação: AISLAN LEAL FONTES                                                       | EVENTO | 20/12/2024 | 160 | 72 | 88    | Q     | Ð  |   |
| OFICINAS DE PRÁTICAS                                                                                                    | CURSO  | 20/12/2024 | 60  | 17 | 43    | Q     | Ð  | ^ |

## 6. Preencha o Formulário de Inscrição até o final com os dados solicitados e finalize

| <b>Q</b> | PORTAL DE<br>CURSOS E<br>EVENTOS | UNIVERSIDADE FEDERAL DE SERGIPE MARILIA MENEZES NASCIMENTO SOUZA CARVALHO                                     |
|----------|----------------------------------|----------------------------------------------------------------------------------------------------|
| 🈭 Pá     | gina Inicial                     | Portal de Cursos e Eventos / Inscrições Online / Realizar Inscrição                                           |
| 💄 Dad    | los Pessoais                     |                                                                                                    |
| 🕘 Ins    | crições Online                   | ATENÇÃO!<br>Leia as Instruções para finalizar a inscrição no EVENTO IX Encontro Sergipano de Educação Básica. |
| 💼 Min    | has Inscrições                   |                                                                                                    |
| 🔞 Ajı    | ıda >                            | Formulário de Inscrição                                                                                       |
|          |                                  | Dados da Atividade                                                                                            |
|          |                                  | Título:                                                                                                    |
|          |                                  | IX Encontro Sergipano de Educação Básica                                                                      |
|          |                                  | Coordenador:                                                                                                  |
|          |                                  | MARILIA MENEZES NASCIMENTO SOUZA CARVALHO                                                                     |
|          |                                  | Vagas Restantes:                                                                                              |
|          |                                  | 245                                                                                                    |

### Parabéns!

Você estará inscrito no IX ESEB e nós aguardamos nosso encontro com excelentes oportunidades de trocas de conhecimentos e experiências que vão nos mobilizar a outras práticas e reflexões na e sobre a Educação Básica!

Se você pretende submeter trabalhos ou propostas de minicursos e oficinas, LEMBRE-SE de preencher os Formulários disponíveis na página do evento no site: <u>https://codap.ufs.br/conteudo/74295-ix-encontro-sergipano-da-</u> <u>educacao-basica-eseb</u>